## How to File Returns with Withholding Tax Certificate.

Firstly Log into Itax Go to returns tab then Go to File returns Download the Income tax return excel

## Log into Itax $\rightarrow$ Returns Tab $\rightarrow$ File Returns $\rightarrow$ Download the Income Tax Return Excel

## Open the excel

The excel has many tabs.

- 1. On the first tab(A .Basic Information )
  - a. Fill the details all that have asterisk (\*)
  - b. On row Number 7; Asking if you have any other income other than employment Income-Select Yes
- 2. Proceed to the Second Tab( Profit and Loss account Self )
  - a. On Serial number 1.2 ,(Go right to Interest earned the amount on certificate)
  - b. Fill all the other sections with 0 if you don't have any other income.
- 3. On tab 6(F. Employment Income) If you have employment Income Fill as per details on your P9 form provided by your employer.
- 4. Step 3 go to the third tab(C. Balance sheet tab)
  - a. Serial Number 1.1 and 6.1 Input *number 1* for the balance sheet to balance.
- 5. Step 4 proceed to the last tab(T\_tax Computation)
  - a. On serial 13.4 Input the total amount of WHT on the certificate.
  - b. On Serial Number 11.1 and 12.6 put any reliefs or Pension as per details of your P9 form provided by your employer.
- 6. Finally, Click validate. It will show you the errors made in Filing the excel.
- 7. If no error, Upload the Excel on itax; Log into Itax→ Returns Tab→ File Returns→ Choose the file to upload(The excel).